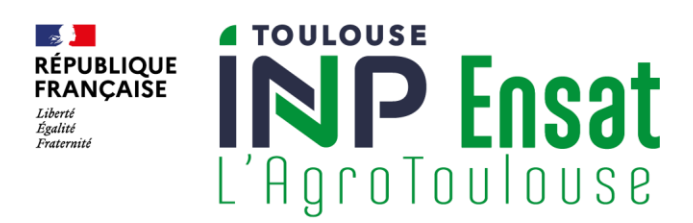

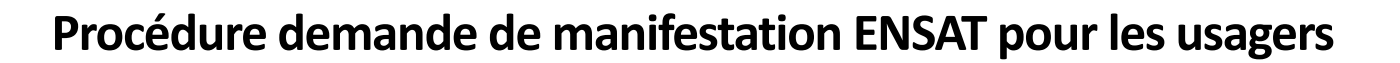

**INFORMATION IMPORTANTE** : Toute demande de manifestation doit être effectuée au minimum 15 jours avant la date de la manifestation.

# **Connexion à la plateforme Adullact**

Connectez-vous à la plateforme : https://demarches.adullact.org/commencer/organisation\_manifestations\_ensat

| Revenir en dimere                                                                        |                                                                                                    |                                       |
|------------------------------------------------------------------------------------------|----------------------------------------------------------------------------------------------------|---------------------------------------|
| INP Ens                                                                                  | at <sup>Con</sup>                                                                                               | nmencer la démarche                   |
| L'AgroTouloi                                                                             |                                                                                                    | éer un compte demarches.adullact.org  |
| Demande de manifest                                                                      | ation                                                                                                    | J'ai déjà un compte                   |
| LINGAT                                                                                   |                                                                                                    |                                       |
| Vous souhaitez organiser un événement, re<br>pour une manifestation, merci de remplir le | éserver des locaux<br>e formulaire                                                                              |                                       |
| (dossier) et valider l'ensemble des champs<br>la mesure du possible, votre demande doit  | obligatoires. Dans<br>: être effectuée au                                                                       |                                       |
| minimum 15 jours avant le debut de la ma                                                 | nifestation.                                                                                                    |                                       |
| one question r ograduadue@enaktin                                                        |                                                                                                    |                                       |
| Cette démarche est gérée par :                                                           | Poser une question sur votre dossier :                                                                          | Conservation des données :            |
| ENSAT<br>Toulouse INP ENSAT                                                              | Par email : agrotoulouse@ensat.fr                                                                               | Dans demarches.adullact.org : 12 mois |
| Avenue de l'Agrobiopole - BP 32607 - Auzeville-<br>Tolosono 31326 CASTANET-TOLOSAN Codex | Horaires : du lundi au vendredi de 7h30 à 18h0                                                                  | 0                                     |
| COUNTRALIZE CREMENTOLOGIER                                                               | statistiques : von les statistiques de la demarci                                                               |                                       |
|                                                                                          | COLUMN MARKING AND A COLUMN AND A COLUMN AND A COLUMN AND A COLUMN AND A COLUMN AND A COLUMN AND A COLUMN AND A | - FA Frankrik kan berlanda FA Alda FA |

En cas de première connexion, il est nécessaire de créer un compte démarches.adullact.

Un mail de confirmation vous sera envoyé sur votre adresse de connexion. Cliquez sur le lien pour activer votre compte.

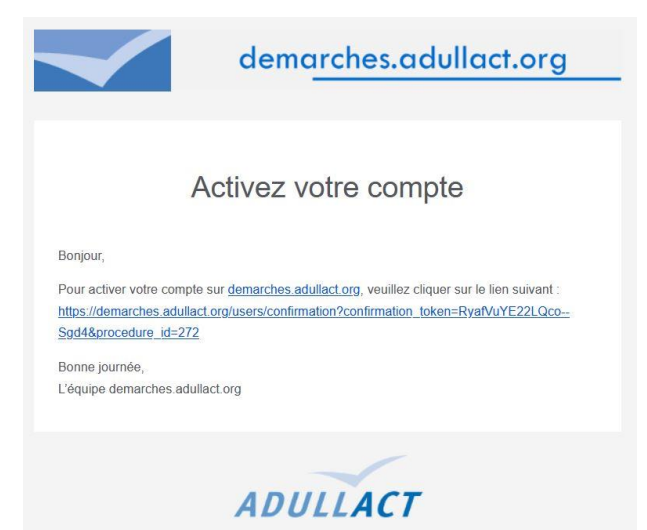

Il ne vous reste plus qu'à vous connecter avec votre adresse mail et le mot de passe que vous avez créé.

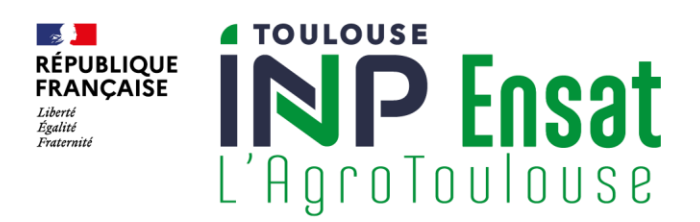

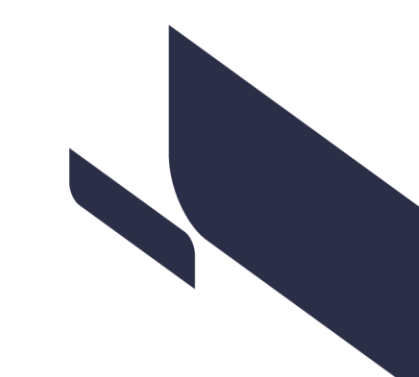

### Création de la demande de manifestation

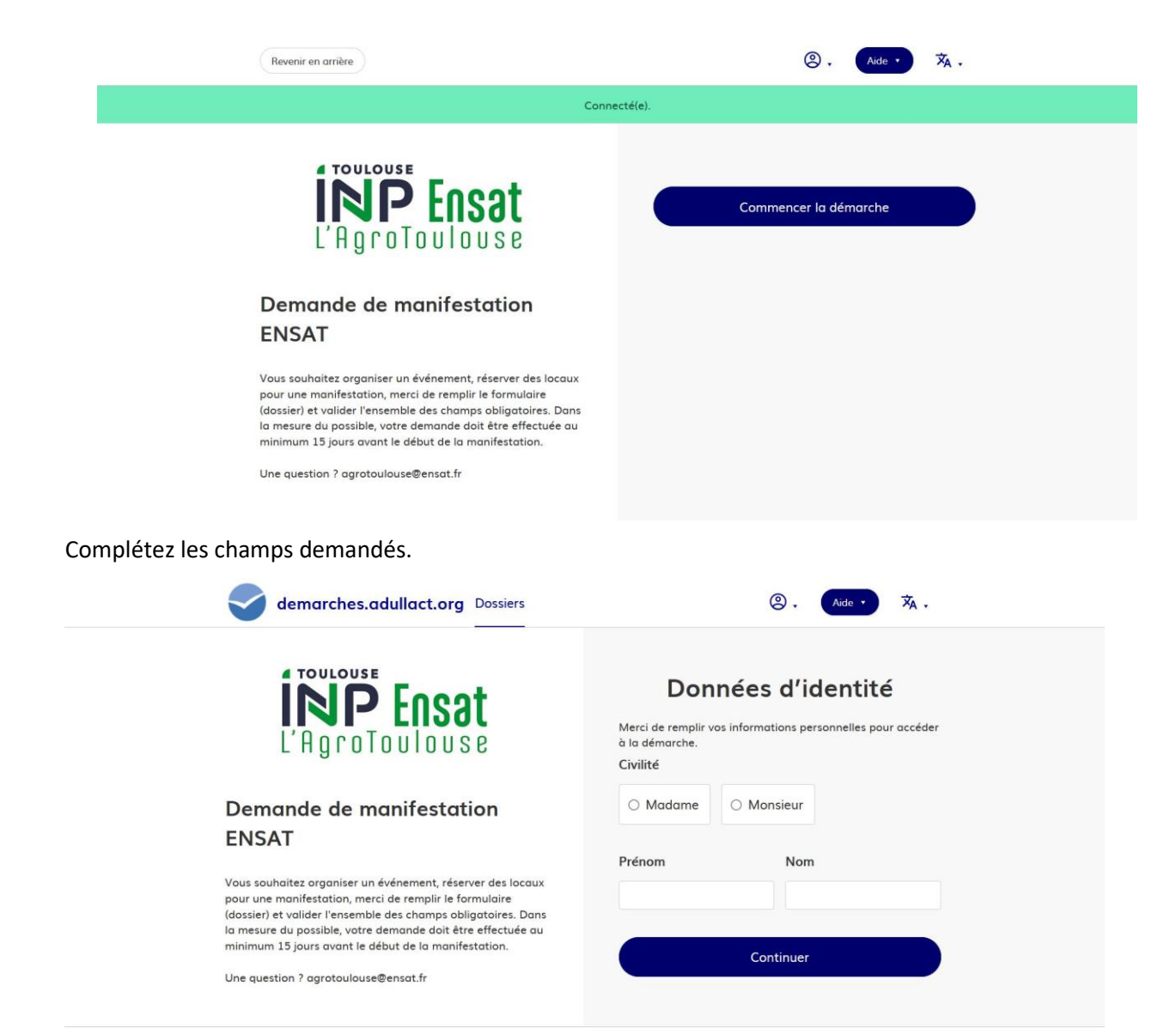

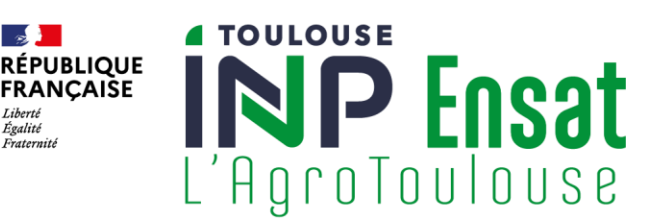

Liberté Égalité Fraternité

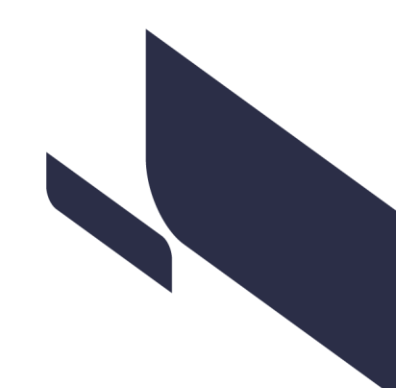

#### 1. Description de la manifestation

| Intitulé de la manifestation                      |                                         |
|---------------------------------------------------|-----------------------------------------|
| Entité organisatrice de l'évèr                    | ement (BDE, association, laboratoire) * |
| Entité organisatrice de l'évène                   | ent (BDE, association, laboratoire)     |
| Personne contact (nom, prén                       | m) *                                    |
| Personne contact (nom, préno                      | )                                       |
|                                                   |                                         |
| Email *                                           |                                         |
| Email *                                           |                                         |
| Email *<br>Email<br>Description détaillée de la m | nifestation *                           |

Dans le champ Description détaillée de la manifestation, remplissez le maximum de précisions concernant l'événement (exemple : Déroulé, programme, noms et fonctions des intervenants, titre et réalisateur du film en cas de projection).

Précisez également le lieu d'organisation de l'événement, si une salle a été réservée ou si vous avez besoin que l'on en réserve une.

PRÉCISION : si votre événement se déroule sur plusieurs jours, vous devez préciser les horaires de début et de fin et le descriptif de chaque journée.

| Jour                     |  |
|--------------------------|--|
| jj / mm / aaaa           |  |
| Heure de début           |  |
| Heure de début           |  |
| Heure de fin             |  |
| Heure de fin             |  |
| Descriptif de l'activité |  |
| Descriptif de l'activité |  |
|                          |  |

Si l'évènement se déroule sur plusieurs jours, précisez les horaires de chaque journée

Vous pouvez ajouter autant de jours que nécessaire en cliquant sur le bouton suivant :

+ Ajouter un élément pour « Si l'évènement se déroule sur plusieurs jours, précisez les horaires de chaque journée »

Continuez de compléter la demande.

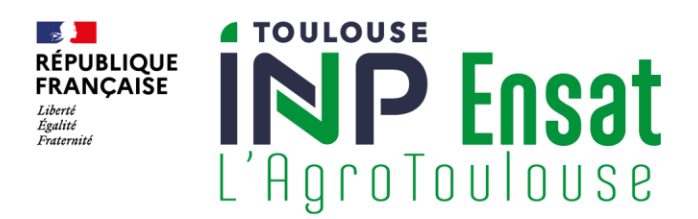

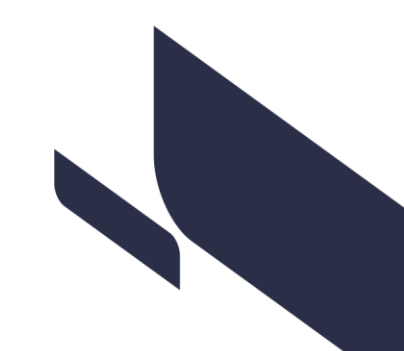

**PRÉCISION** : Un *débit de boissons* est un établissement dans lequel sont vendues, à titre principal ou accessoire, les **boissons alcoolisées**, destinées à être consommées sur place ou emportées.

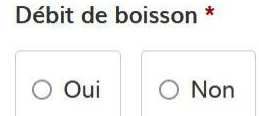

A la fin de la demande, cliquez sur Déposer le dossier :

Votre demande va être instruite par l'école et une réponse vous sera transmise sous peu.

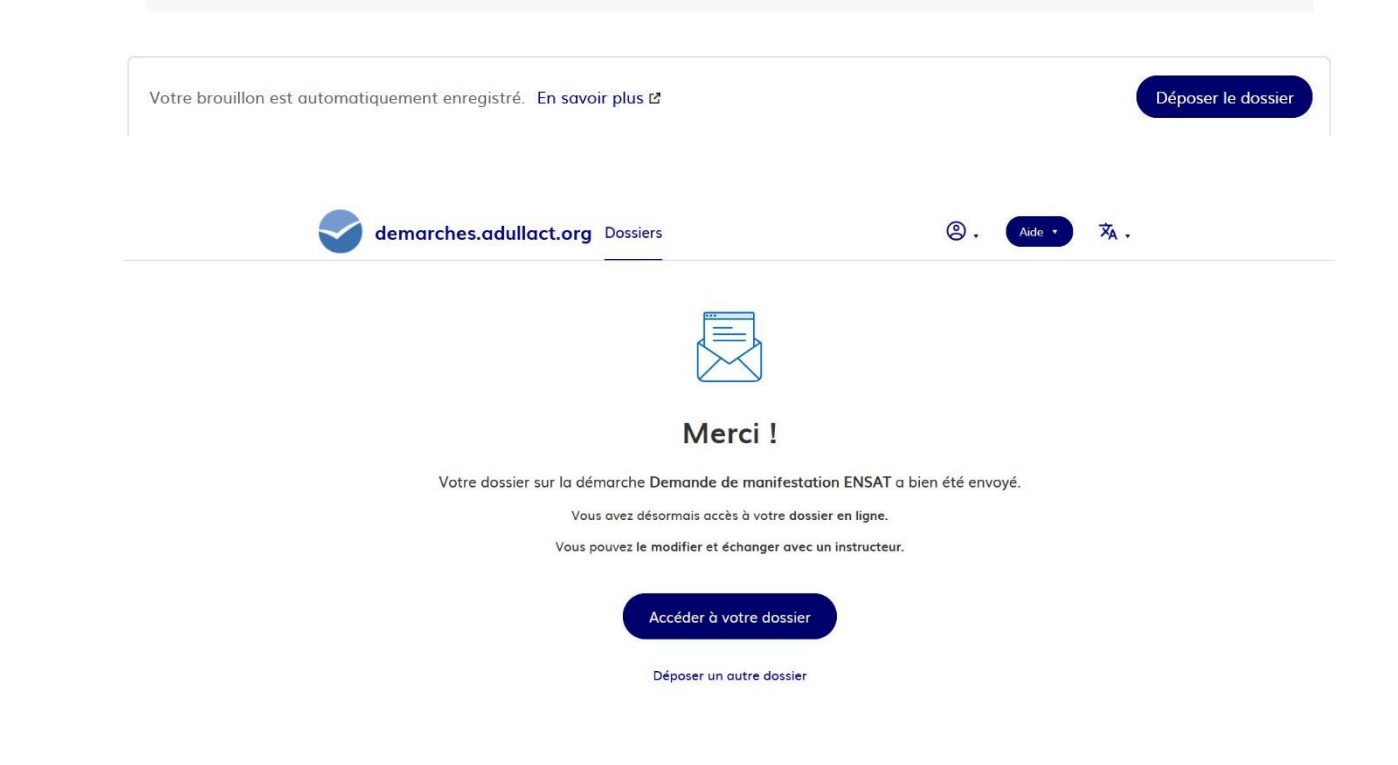

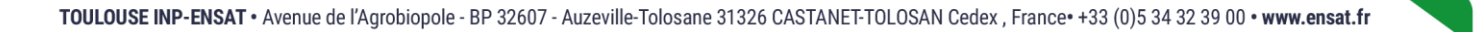

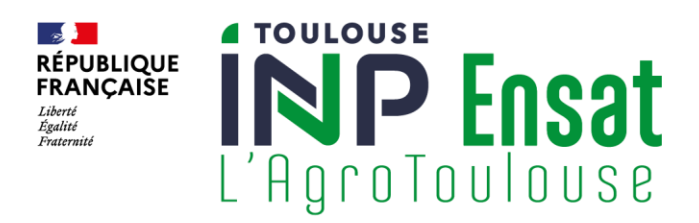

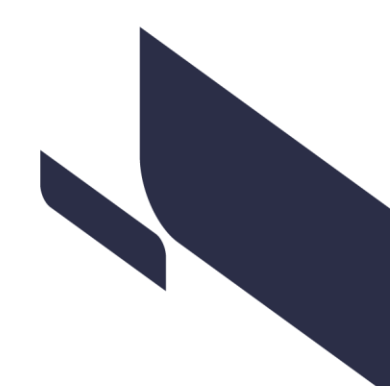

Vous recevez un mail de confirmation de demande d'organisation.

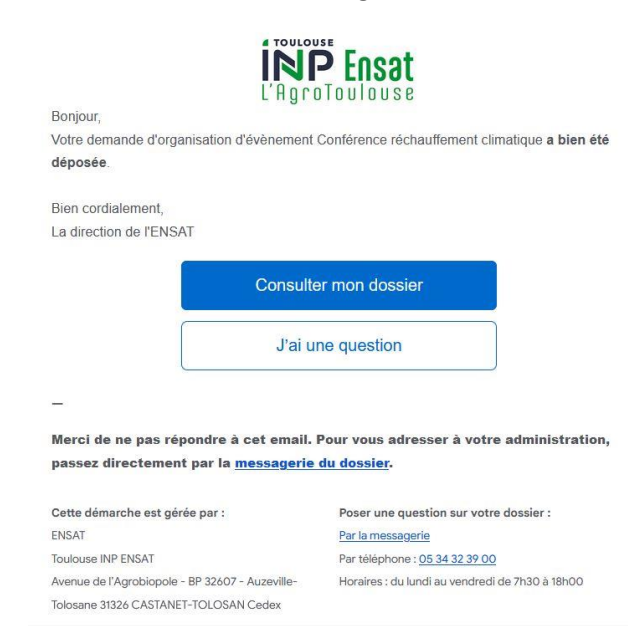

*Vous avez la possibilité d'inviter une personne à remplir le dossier de demande de manifestation avec vous en cliquant sur ce bouton* :

| vo<br>do:              | us pouvez inviter quelqu'un à remplir ce<br>ssier avec vous. |
|------------------------|--------------------------------------------------------------|
| Ce <sup>r</sup><br>vot | tte personne aura le droit de modifier<br>:re dossier.       |
| Ad                     | resse mail                                                   |
| A                      | dresse mail                                                  |
| Ajo                    | outer un message à la personne<br>ritée (optionnel)          |
| Aj                     | outer un message à la personne invitée<br>ptionnel)          |

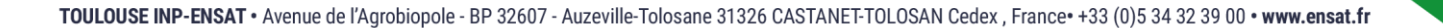

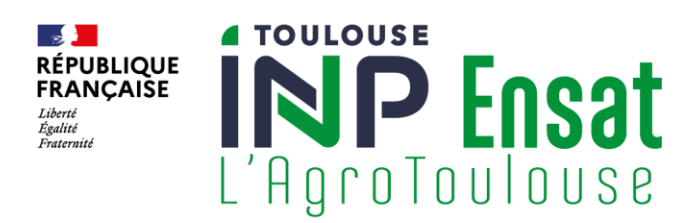

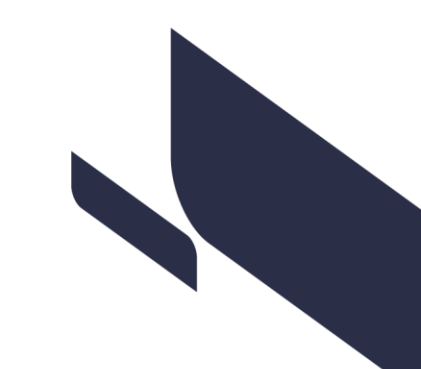

## Traitement de votre demande par l'administration

Vous pouvez à tout moment vous connecter à votre compte et suivre le traitement de votre demande.

Vous pouvez modifier votre dossier tant qu'il reste **en construction**. Une fois passé **en instruction** par l'administration de l'ENSAT, vous ne pourrez plus le modifier (vous recevez un mail de prise en charge sur votre boîte mail et dans l'onglet Messagerie de votre compte).

Une fois en instruction, 3 possibilités :

- Votre demande est refusée : vous recevez un mail via l'onglet Messagerie.

| 🚽 Email automatique                                              | le 24 août à 10 h 46           |
|------------------------------------------------------------------|--------------------------------|
| [Votre demande d'organisation d'évènement Conférence<br>refusée] | réchauffement climatique a été |
| Bonjour,                                                         |                                |
| Votre demande d'organisation d'évènement Conférence re           | échauffement climatique a été  |
| refusée n'a pas été accordée au motif que : « Un autre éve       | énement a lieu ce jour-là. ».  |
| Bien cordialement,                                               |                                |
| La direction de l'ENSAT                                          |                                |
|                                                                  | A Répondre                     |

 Votre demande repasse en construction : vous recevrez un mail vous notifiant du motif (modification horaires, informations manquantes...)

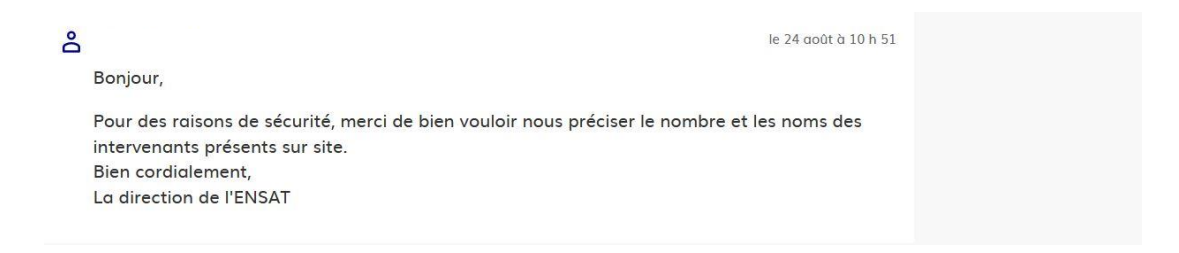

### - Votre demande est acceptée.

| 🗹 Email automatique                                               | le 24 août à 11 h 02                 |
|-------------------------------------------------------------------|--------------------------------------|
| [Votre demande d'organisation d'évènement Conférence<br>acceptée] | échauffement climatique a été        |
| Bonjour,                                                          |                                      |
| Votre demande d'organisation d'évènement Conférence r             | échauffement climatique a été        |
| acceptée.                                                         |                                      |
| Si vous êtes extérieur à l'établissement, le service commur       | nication et relations entreprises va |
| revenir vers vous pour finaliser les besoins en logistique.       |                                      |
| Si vous êtes personnel ou étudiant de l'établissement, et c       | ivez des besoins logistique ou       |
| technique merci de faire les demandes via l'application O         | TRS : https://sti-support.inp-       |
| toulouse.fr/otrs/customer.pl                                      |                                      |
| Bien cordialement.                                                |                                      |

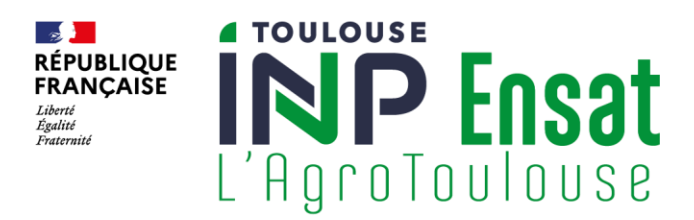

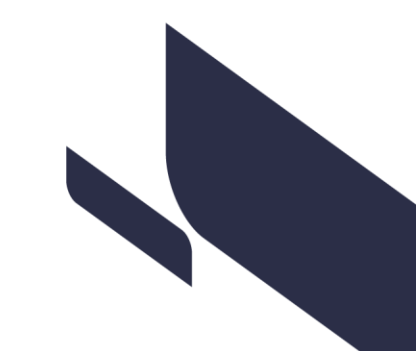

Si vous êtes étudiants ou personnels de l'ENSAT, votre contact est Thomas LAFARGUE (logistique@ensat.fr – 05 34 32 39 00)

Si vous êtes une entreprise ou un partenaire de l'ENSAT, votre contact Clémentine LATTELAIS (<u>clementine.lattelais@toulouse-inp.fr</u> – 05 34 32 39 54) prendra contact avec vous pour les modalités financières, administratives et logistiques liées à votre événement.

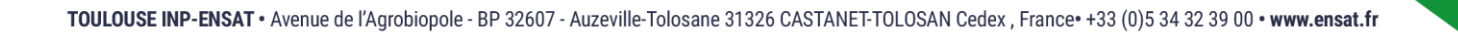